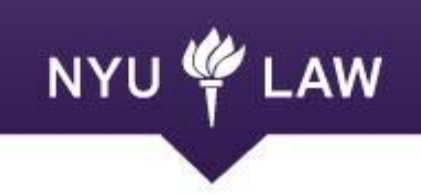

# Technology

#### www.law.nyu.edu/technology

# **Anchor Links**

### Set Your Anchor

1) Put curser directly to the left of the region you would like to link to. Click on the Anchor button in the toolbar.

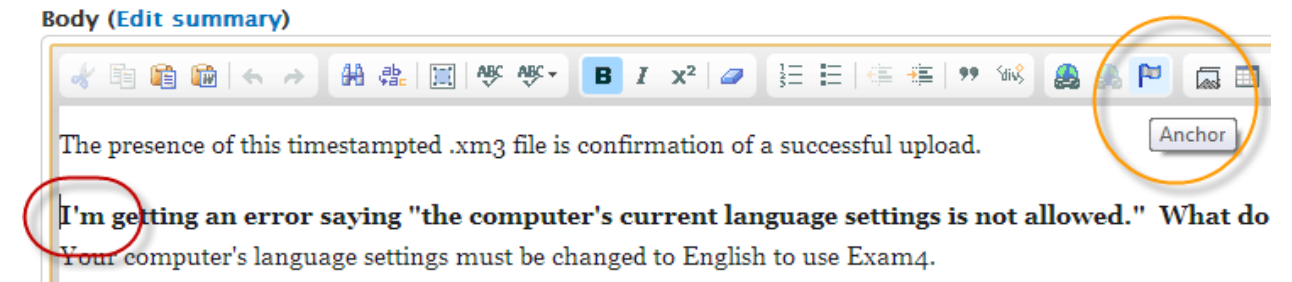

2) Name your anchor and click OK.

**U**I'm getting an error saying "the control of the control of the control of the control of the setting setting setting the setting setting se

#### (an anchor image will appear)

## Create your link

- Highlight the text you would like to link to your anchor and click on the link icon.
- 2) From the Link Type dropdown box, select "Link to anchor in the text" and select your anchor in the "By Anchor

Name" dropdown box. Click OK.

| Anchor Prop             | erties |   |        | 8 |
|-------------------------|--------|---|--------|---|
| Anchor Name<br>language |        |   |        |   |
|                         | 0      | K | Cancel | × |

| Link                                      |            |
|-------------------------------------------|------------|
| Link Info Advanced                        |            |
| Link Type<br>Link to anchor in the text 💌 |            |
| Select an Anchor                          |            |
| By Anchor Name<br>language                | By Element |